## **TUTORIEL APPLICATION**

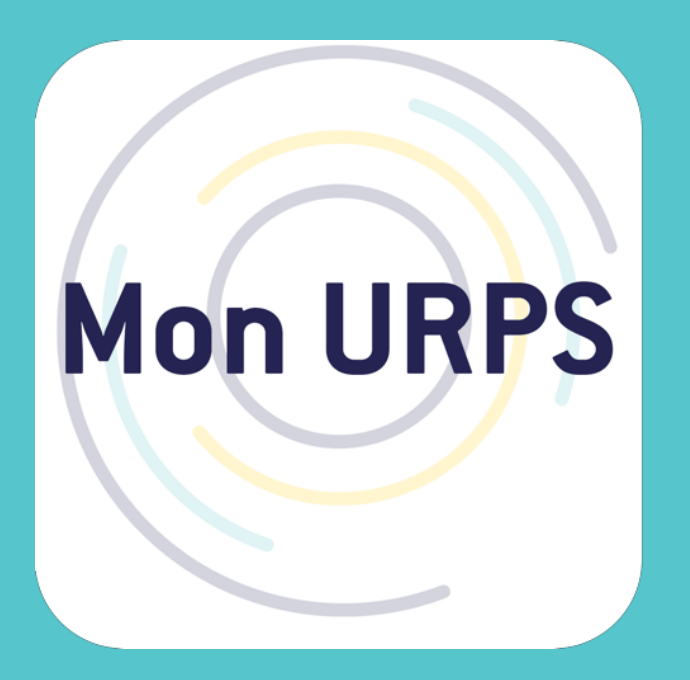

## Mon Urps

**Prérequis** : Vous devez vous inscrire auprès de l'URPS Infirmiers de Pays de la Loire, nous avons besoin de votre **N°ADELI** et d'un moyen de contact (**SMS** ou **mail**) pour vérification.

Ces données doivent être remontées via le questionnaire en ligne. Un délai de 24h est nécessaire entre votre inscription et la création de votre compte sur l'application.

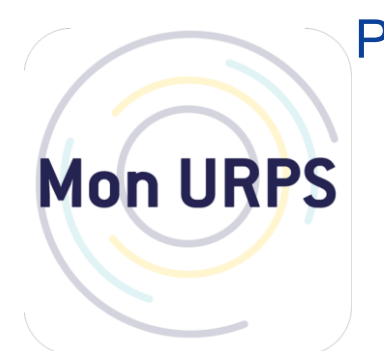

Pour la suite il suffit de télécharger l'application **Mon URPS** sur votre smartphone depuis votre store (Google / Apple)

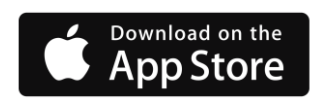

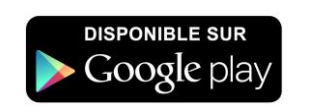

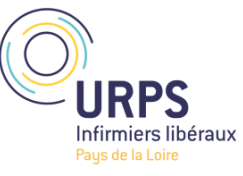

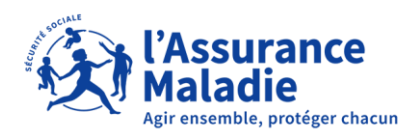

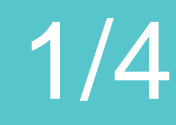

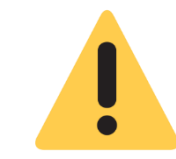

# A l'ouverture de l'application

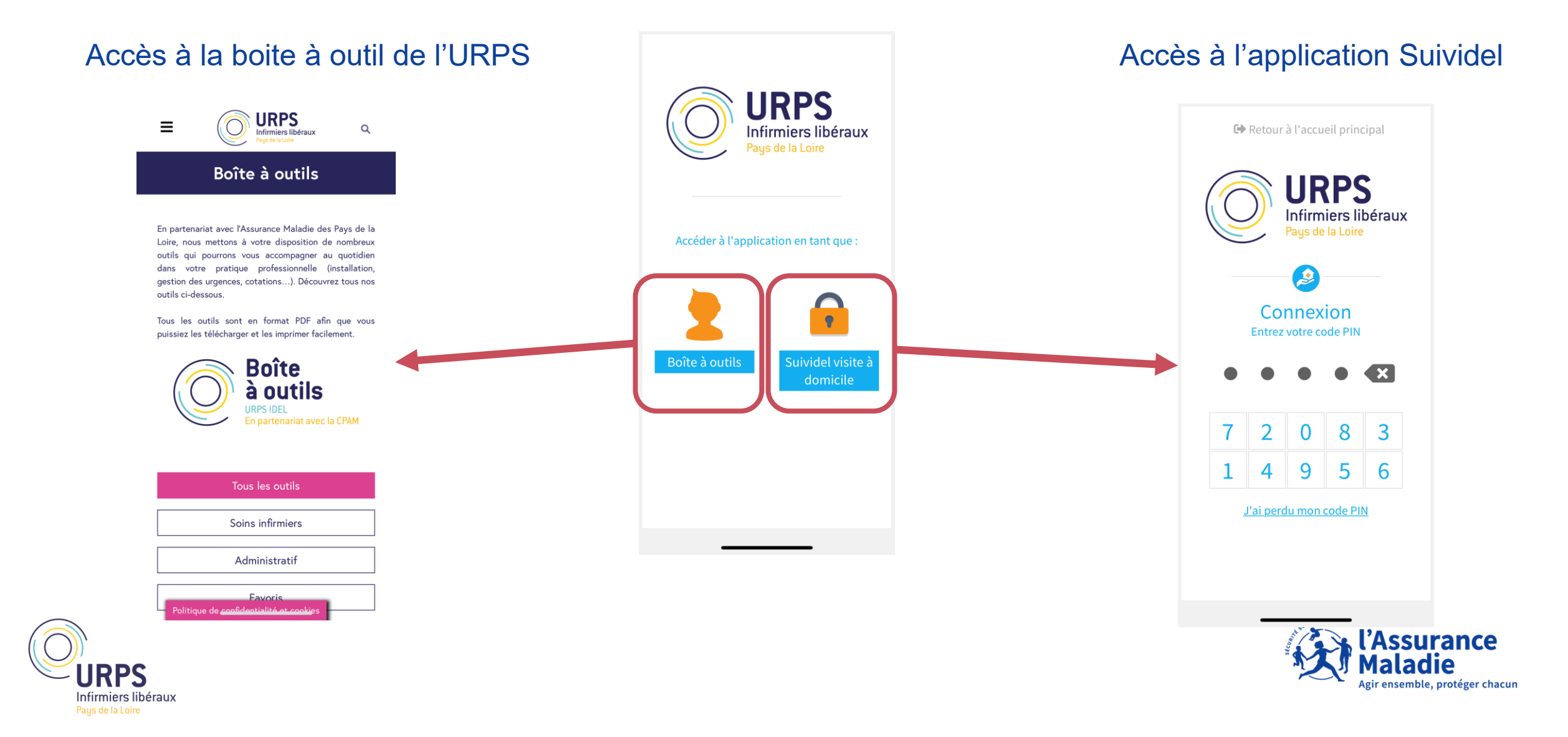

## Création de compte

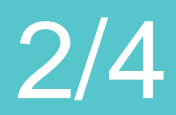

ir ensemble, protéger chacun

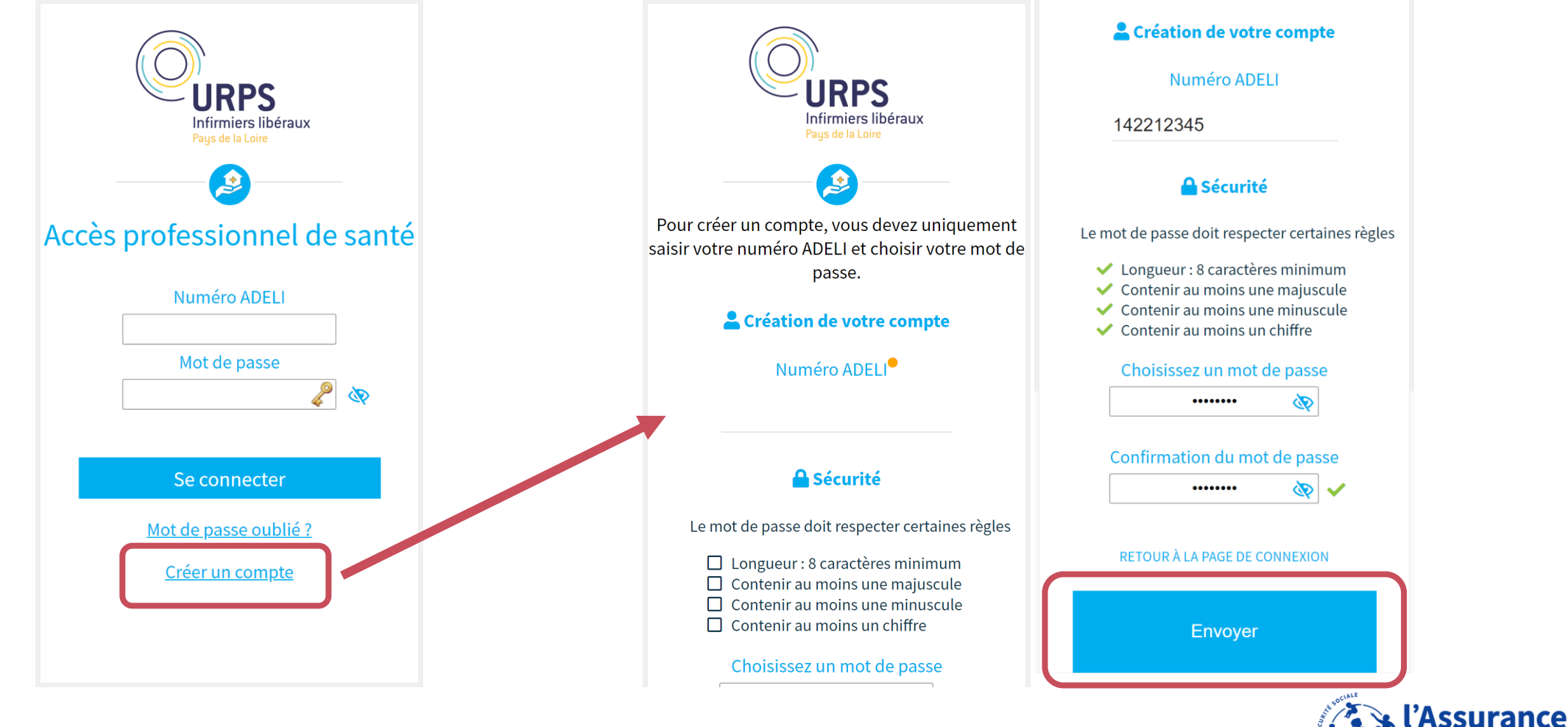

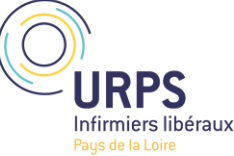

## **CRÉATION DE COMPTE**

3/4

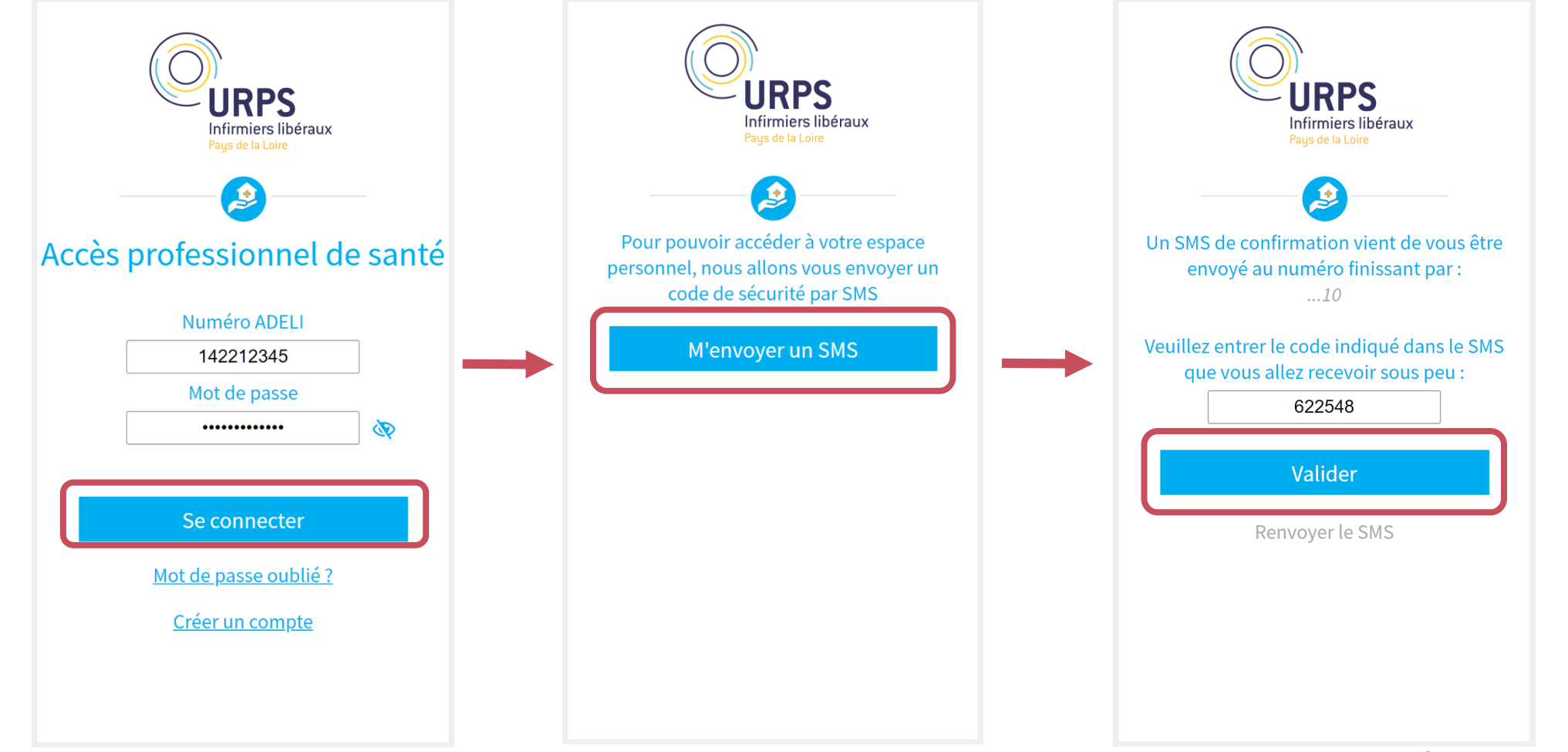

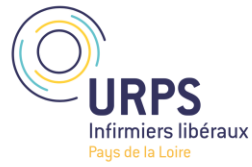

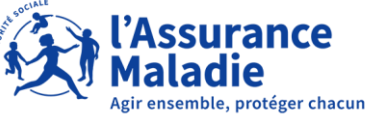

## **CRÉATION DE COMPTE**

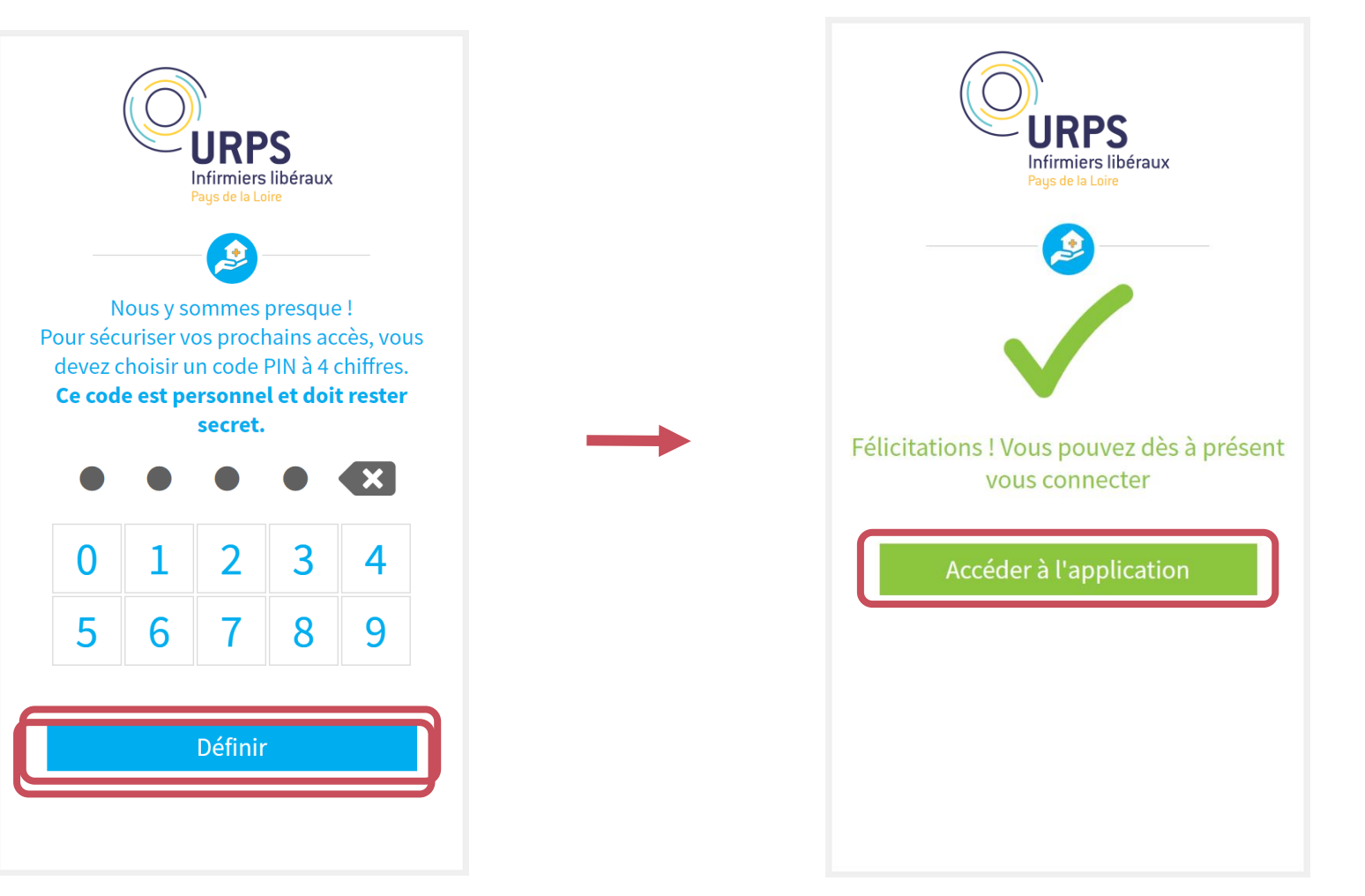

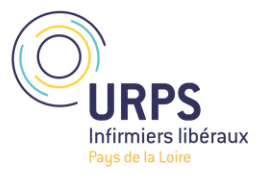

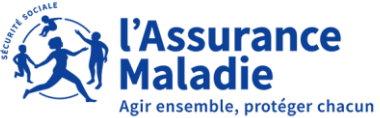

## L'ÉCRAN D'ACCUEIL - MES VISITES

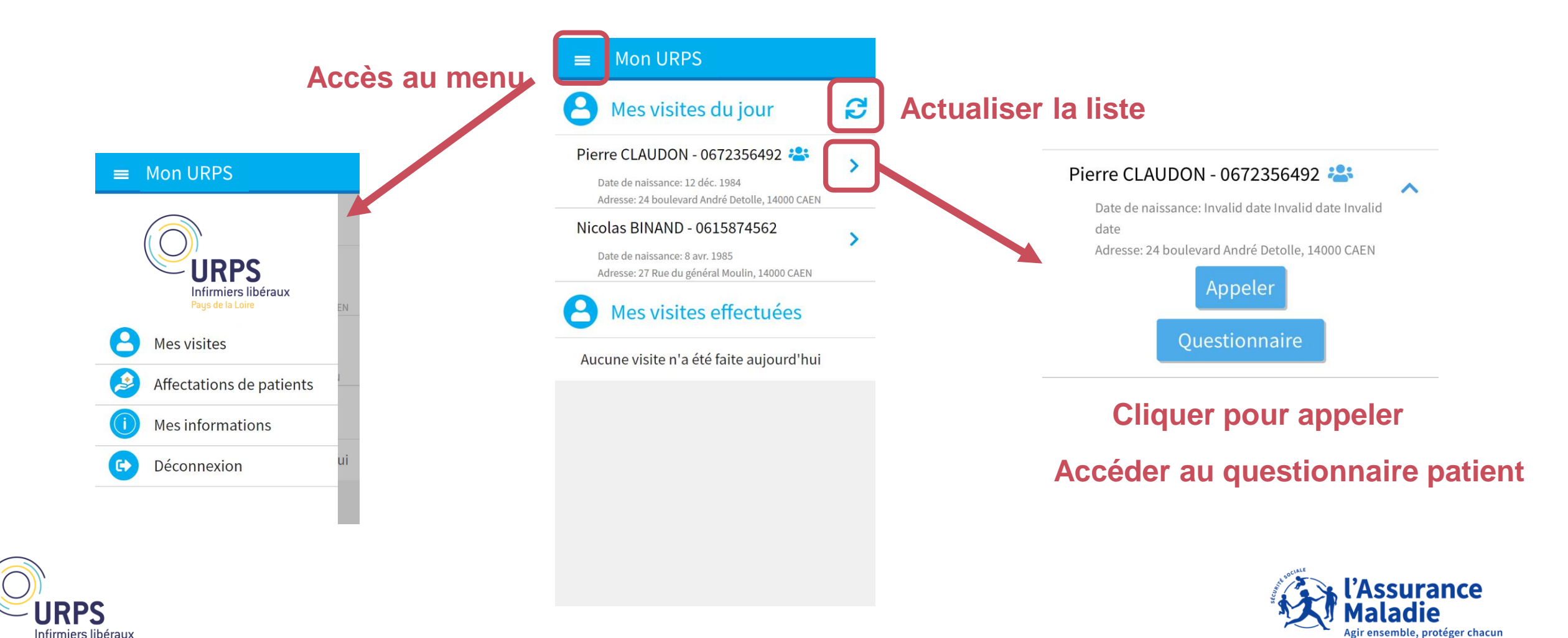

### **AFFECTATION DES NOUVEAUX PATIENTS**

## Les nouveaux patient à prendre en charge sont intégrés a partir des données de l'assurance Maladie 2 fois par jour, à 02h et à 14h

### Mon URPS

#### Patients m'ayant demandé - à valider

Les patients suivants ont demandés à ce que vous réalisiez leur visite à domicile. Vous devez valider votre disponibilité pour ces visites.

| Pierre CLAUDON, 36 ans, habitant : | Valider |
|------------------------------------|---------|
| 24 boulevard André Detolle, 14000  |         |
| CAEN                               | Refuser |

Pour les patients m'ayant spécifiquement demandé auprès de l'AM, je dois confirmer ma prise en charge

#### Patients proposés par la supervision

Ces patients vous ont été proposés par la supervision, merci d'accepter ou de rejeter la proposition au plus vite.

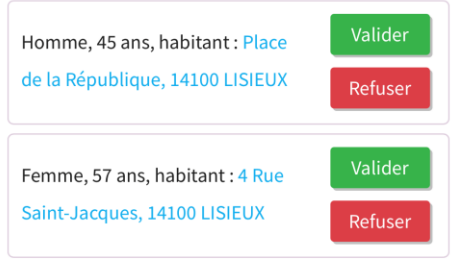

## Pour les patients affectés par l'URPS, je dois confirmer ma prise en charge

Patients non affectés de ma zone

Les patients suivants n'ont pas choisi d'infirmier libéral et correspondent à votre secteur d'intervention. Vous pouvez prendre en charge la visite en cliquant sur "Affecter". Les informations nominatives vous seront transmises dans l'onglet "Mes visites".

Homme, 85 ans, habitant : 18 boulevard Nicolas Oresme, 14100 Affecter Pour les patients de mes secteurs, si j'ai la possibilité de les prendre en charge je clique sur « Affecter »

ensemble, protéger chacun

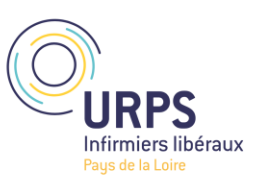

### **MES INFORMATIONS**

dans leur liste.

#### Mon URPS

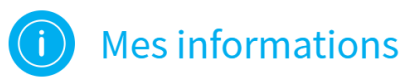

#### Mes secteurs d'intervention

Veuillez indiquer dans le champs ci-après les codes postaux correspondants à des localisations pour lesquelles nous pouvons vous proposer des patients à visiter.

14350 X

Ajouter un secteur par code postal

### Je renseigne tous les codes postaux sur lesquels j beux intervenir

Si je ne le fais pas, je ne pourrais pas sélectionner de pati

Je peux indiquer les numéros ADELI des infirmiers de mo

cabinet, ils verront alors les patients que j'ai acceptés aus

### Mes numéro adeli de confiance 🐣

Veuillez indiquer dans le champs ci-après les numéros adeli correspondants à des infirmier(e)s pour lesquelles vous partagez les visites.

Ajouter un numéro ADELI

#### Mes jours d'activité

Si vous ne souhaitez pas recevoir de notifications pour certains jours de la semaine, décochez-les dans la liste ci-dessous.

Lundi

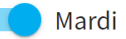

Je peux indiquer mes jours d'activités afin de ne pas recev de notifications quand je ne travaille p l'Assurance protéger chacur

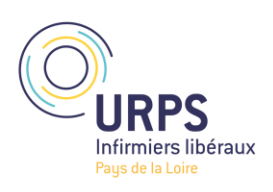

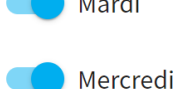

## LE QUESTIONNAIRE DE VISITE

## 1/2

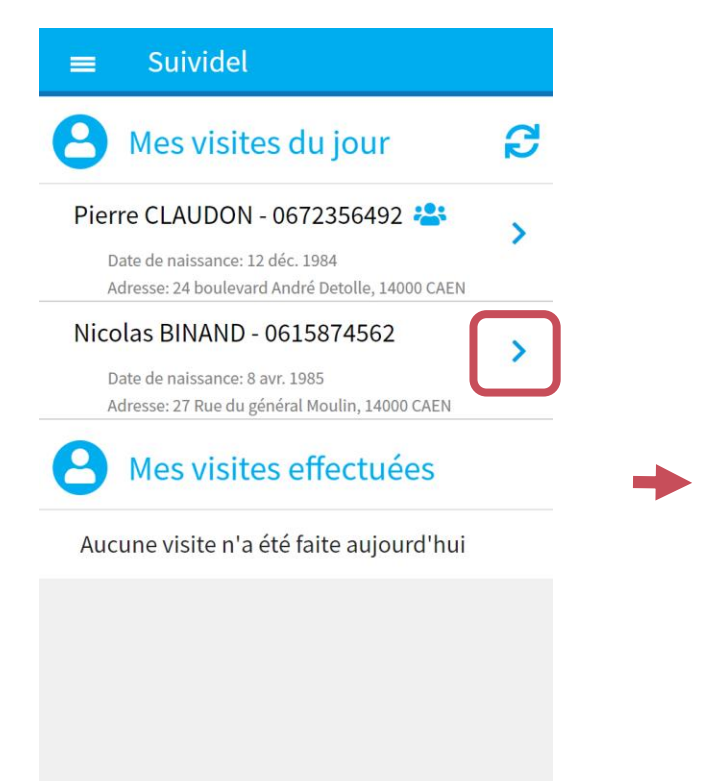

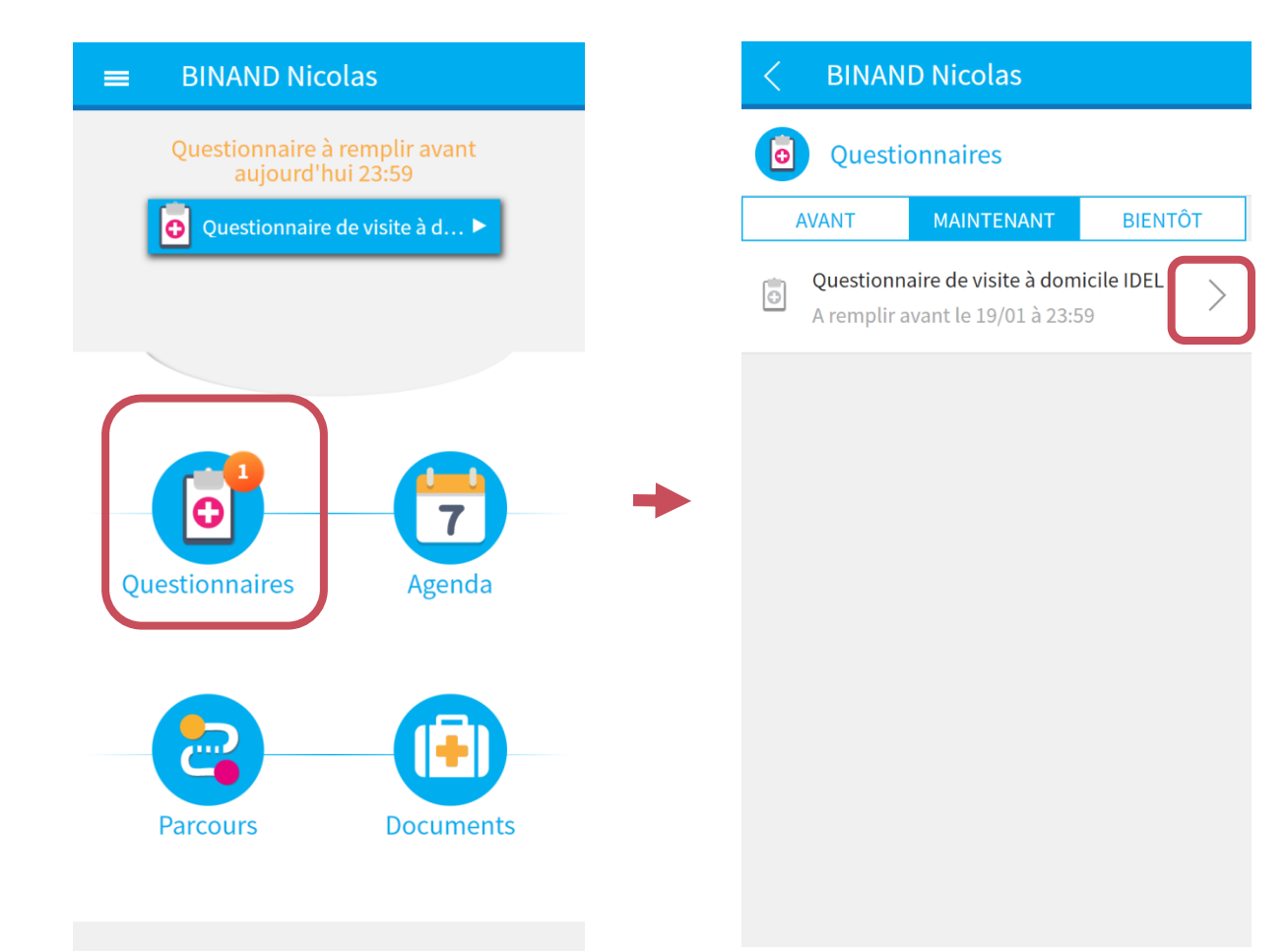

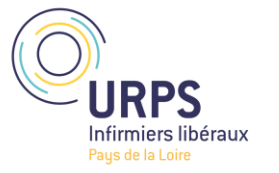

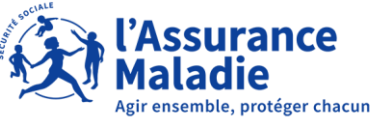

### LE QUESTIONNAIRE DE VISITE

**URPS** 

Pays de la Loire

### 2/2

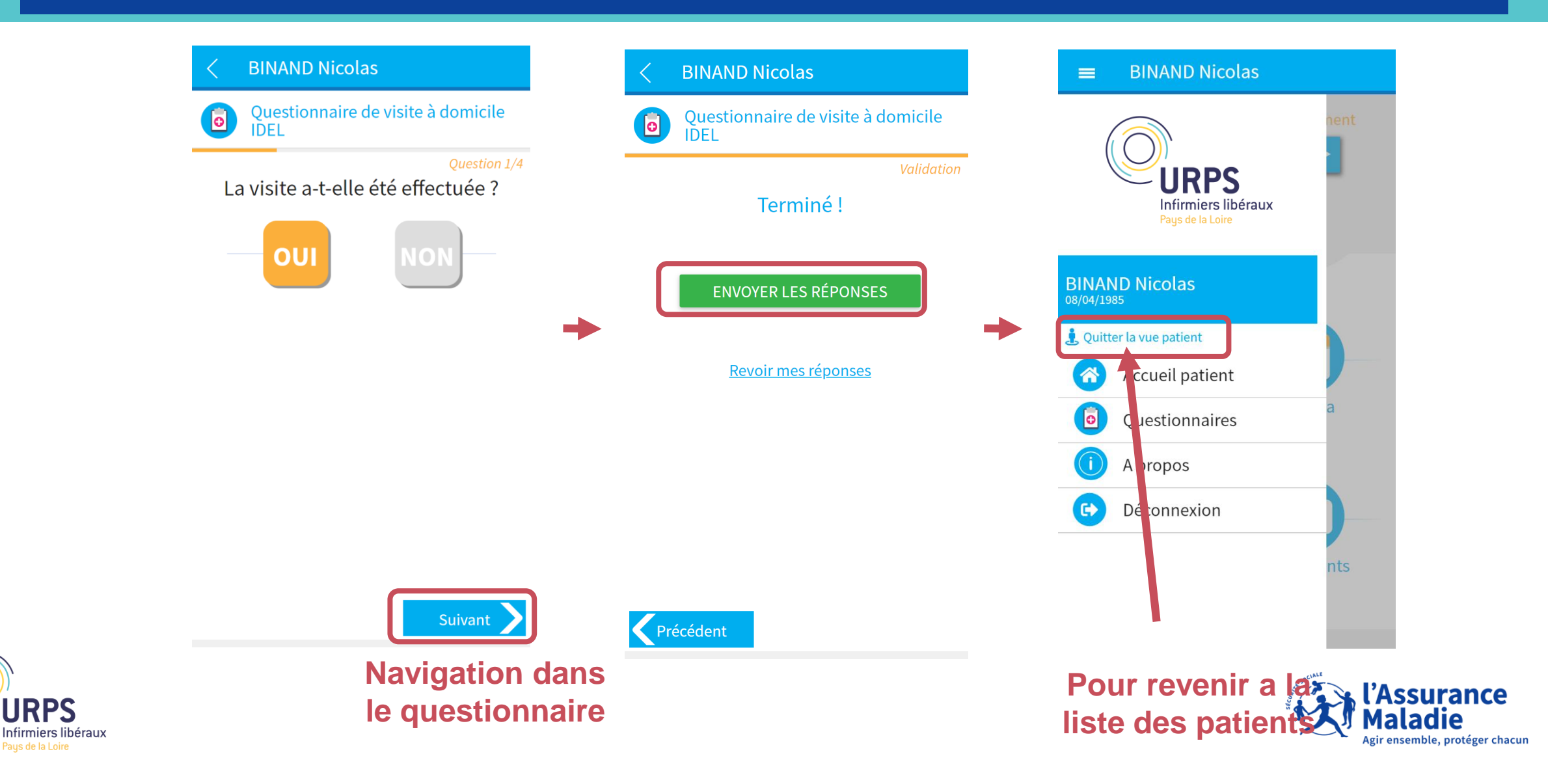